# **Export and Clear Statements**

Last Modified on 04/15/2021 4:08 pm PDT

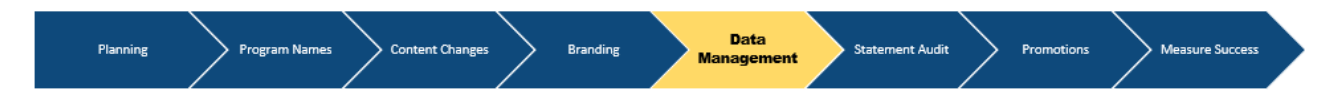

Is there a way to back-up my data file or delete employee records?

The article below will walk through how to generate a back up file and clear all employee records if needed. Clearing all employee records is recommended each time you refresh your data for a new period.

# **Export Data Template**

## Go to Administration

Select Employees in the drop-down

Click **Export Employees Records** to download existing employee data, and it will prepare the excel file for download.

Click **Download** link to save file.

# **Delete All Statements**

## Go to Administration

Select Employees in the drop-down

Click Delete All Employees Records

Note: Make sure you back up employee data first before deleting the records.

#### At the pop-up window, click Delete Employee Records button

۰.

#### Once done, click **Dismiss**

□.